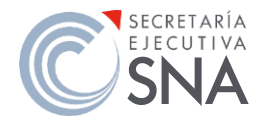

## CONÓCENOS PASO A PASO

Convenios celebrados por la SESNA

1. Accede al sitio: <u>https://consultapublicamx.inai.org.mx/vut-</u> web/faces/view/consultaPublica.xhtml#inicio

Deberás llenar los campos respectivos para la consulta que deseas realizar, como se muestra a continuación:

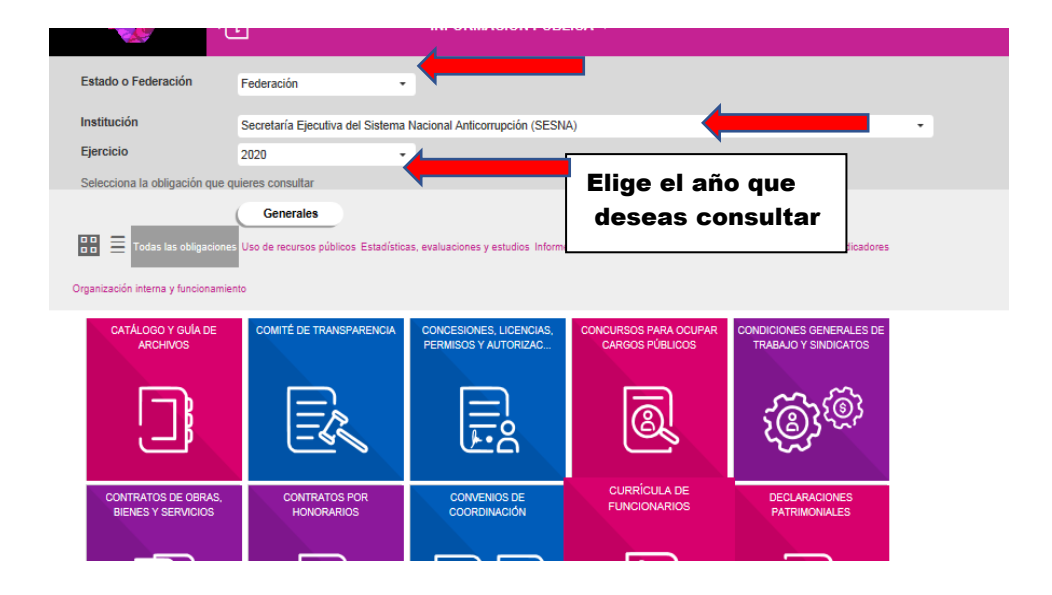

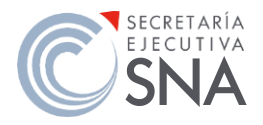

## SECRETARÍA EJECUTIVA DEL SISTEMA NACIONAL ANTICORRUPCIÓN UNIDAD DE TRANSPARENCIA

## CONÓCENOS PASO A PASO

Convenios celebrados por la SESNA

#### 2. Selecciona la opción Concesiones, licencias, permisos y autorizaciones

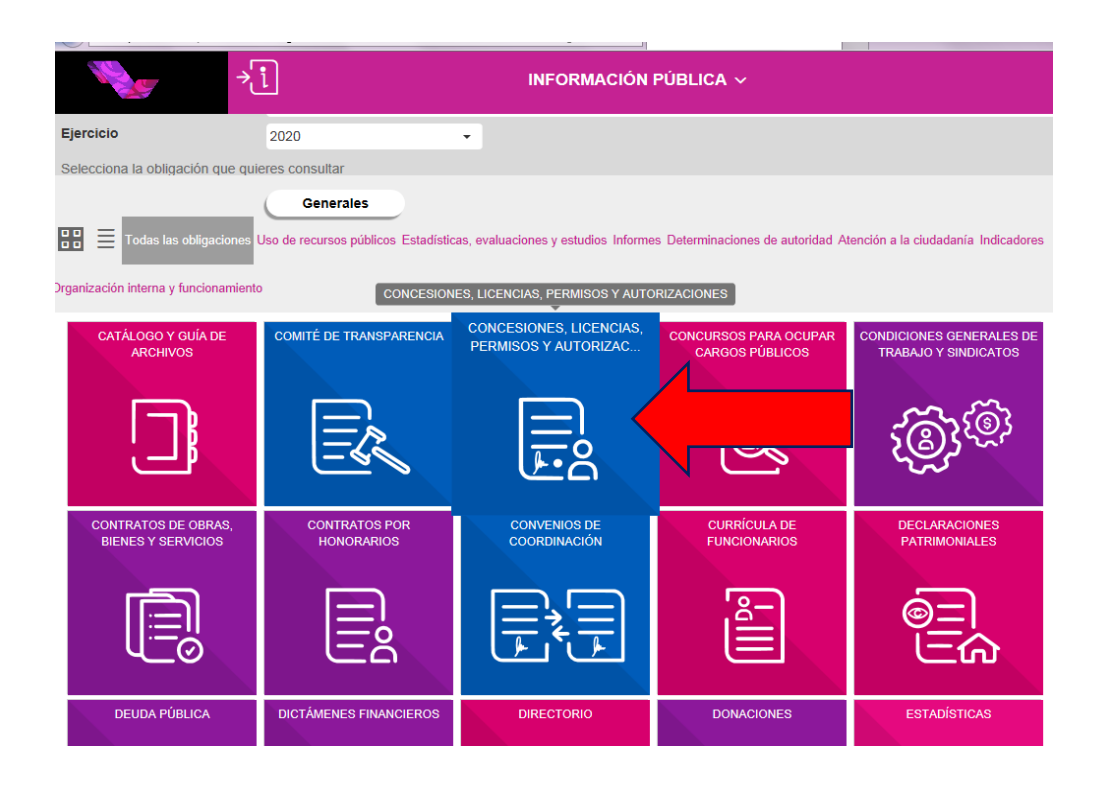

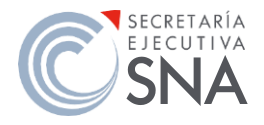

# SECRETARÍA EJECUTIVA DEL SISTEMA NACIONAL ANTICORRUPCIÓN UNIDAD DE TRANSPARENCIA

## CONÓCENOS PASO A PASO

Convenios celebrados por la SESNA

## 3. Una vez en la fracción que deseas conocer, se desplegará la información a detalle.

|                                                                                                    | le je                    | →į                                         | IN                                                        | FORMACIÓN PÚBLIC                                      | A ~                      |                            |                            |
|----------------------------------------------------------------------------------------------------|--------------------------|--------------------------------------------|-----------------------------------------------------------|-------------------------------------------------------|--------------------------|----------------------------|----------------------------|
| ۲<br>ا                                                                                                    |                          |                                            | CONCESIONES, LI                                           | CENCIAS, PERMISO                                      | S Y AUTORIZACION         | ES                         | <                          |
| Insti<br>Ley<br>Artíc<br>Frac                                                                                                    | itución<br>culo<br>cción | Secretaría E<br>Ley General<br>70<br>XXVII | jecutiva del Sistema Naciona<br>de Transparencia y Acceso | Il Anticorrupción (SESNA)<br>a la Información Pública |                          |                            |                            |
| Selecciona el periodo que quieres consultar<br>Periodo de<br>actualización I er trimestre I 2do trimestre I 3er trimestre I 4to trimestre I Seleccionar todos |                          |                                            |                                                           |                                                       |                          |                            |                            |
| Trim                                                                                                    | estre(s) cor             | ncluido(s) del año en curso                | / dos anteriores                                          |                                                       |                          |                            |                            |
| Utiliza los filtros de búsqueda para acolar tu consulta CONSULTAR                                                                                             |                          |                                            |                                                           |                                                       |                          |                            |                            |
| Filtro                                                                                                    | os de búsqu              | ieda 🗸                                     |                                                           |                                                       |                          |                            |                            |
| Se e                                                                                                    | ncontraron               | 1 resultados, da clic en 🚯                 | para ver el detalle.                                      |                                                       |                          | DESCARGAR                  | DENUNCIAR                  |
| Ver                                                                                                    | todos los ca             | impos                                      |                                                           |                                                       |                          |                            |                            |
|                                                                                                    | Ejercicio                | Fecha de inicio del perio                  | Fecha de término del pe                                   | Tipo de acto jurídico (cat                            | Sector al cual se otorgó | Nombre(s) del titular al c | Primer apellido del titula |
| 0                                                                                                    | 2020                     | 01/01/2020                                 | 31/03/2020                                                |                                                       |                          |                            |                            |